## Windows İşletim Sistemi İçin Sertifika Yükleme Rehberi

Masaüstüne indirdiğiniz sertifikaya çift tıkladıktan sonra aşağıdaki Sertifika ekranı gelecektir.

• Aşağıdaki şekildede görüleceği üzere Sertifika Yükle kısmına tıklanır.

| 8                | Sertifika Bilgisi                                                  |                                                | 32                        |
|------------------|--------------------------------------------------------------------|------------------------------------------------|---------------------------|
| Bu<br>içii<br>de | CA Kök sertifikası gi<br>1 bu sertifikayı Güve<br>posuna yükleyin. | üvenilir değil. Güver<br>nilir Kök Sertifika Y | ilir olması<br>etkilileri |
|                  |                                                                    |                                                |                           |
| -                | Verilen: fatihca                                                   | 8                                              |                           |
|                  | Veren: fatihca                                                     |                                                |                           |
|                  | Geçerlilik 9.3.2010                                                | 6 - 9.3.2036                                   | 1                         |
|                  | N                                                                  |                                                | <u> </u>                  |

Sertifika Alma Sihirbazı ekranında aşağıdaki şekildede görüleceği üzere Geçerli Kullanıcı seçilip İleri butonuna tıklanır.

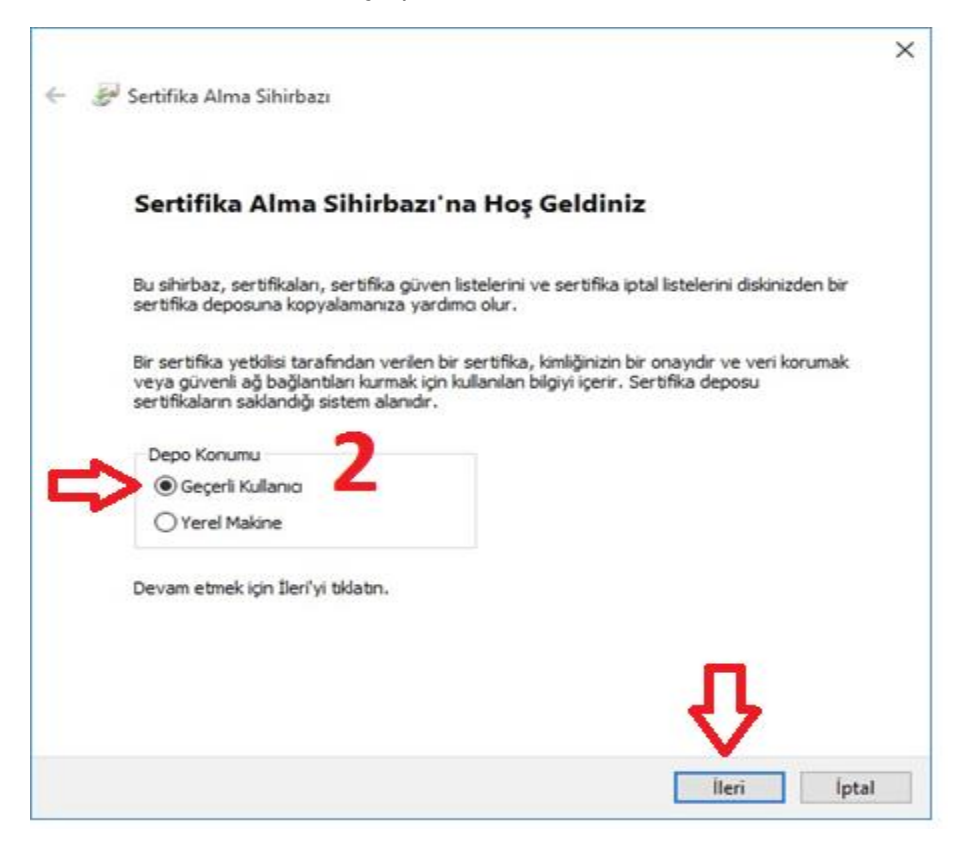

 Aşağıdaki şekildede görüleceği üzere Tüm sertifikaları aşağıdaki depolama alanına yerleştir kısmı seçilip Gözat butonuna tıklanır.

| Sertifika D         | epolama Alanı                                                                                                    |                                                                             |                                                                |                                      |         |
|---------------------|----------------------------------------------------------------------------------------------------|-----------------------------------------------------------------------------|----------------------------------------------------------------|--------------------------------------|---------|
| Sertifi             | ka depoları, sertifikaların                                                                                                    | saklandığı sistem ala                                                       | anlarıdır.                                                     |                                      |         |
| Winda<br>konun<br>C | ws otomatik olarak bir se<br>belirtebilirsiniz.<br>Sertifikanın türüne göre<br>Tüm sertifikaları aşağıda<br>Sertifika Depolama Alan | ertifika depolama ala<br>sertifika depolama a<br>ki depolama alanına<br>ıı: | nı seçebilir veya siz s<br>Ilanını otomatik olara<br>yerleştir | sertifika için bir<br>k seç<br>Gözat | 3<br>]∠ |
|                     |                                                                                                    |                                                                             | L                                                              | 60241                                |         |
|                     |                                                                                                    |                                                                             |                                                                |                                      |         |
|                     |                                                                                                    |                                                                             |                                                                |                                      |         |
|                     |                                                                                                    |                                                                             |                                                                |                                      |         |

• Ekrana gelen Sertifika Depolama Alanı Seç menüsünden Güvenilen Kök Sertifika Yetkilileri kısmı seçilip Tamam butonuna tıklanır.

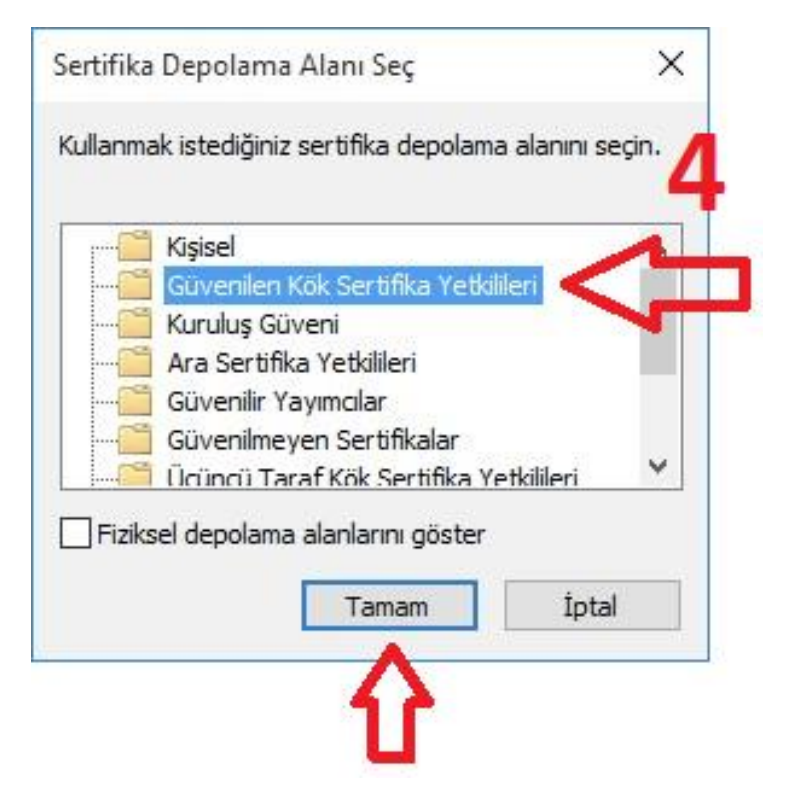

Aşağıdaki şekildede görüleceği üzere Gözat kısmına <u>Güvenilen Kök Sertifika Yetkilileri</u> seçilmiş olarak gelecektir. İleri butonuna tıklanılarak bir sonraki adıma geçilir.

| ← 🍃 Se | ertifika Alma Sihirbazı                                                                                                    | ×  |
|--------|----------------------------------------------------------------------------------------------------|----|
| Sert   | t <mark>ifika Depolama Alanı</mark><br>Sertifika depoları, sertifikaların saklandığı sistem alanlarıdır.                                                                                            |    |
|        | Windows otomatik olarak bir sertifika depolama alanı seçebilir veya siz sertifika için bir<br>konum belirtebilirsiniz.<br>O Sertifikanın türüne göre sertifika depolama alanını otomatik olarak seç |    |
| (      | Ser tifikaları aşağıdaki depolama alanına yerleştir     Sertifika Depolama Alanı:     Güvenilen Kök Sertifika Yetkilileri     Gözat                                                                 |    |
|        | 5                                                                                                    |    |
|        | $\mathbf{\hat{\Gamma}}$                                                                                                    |    |
|        | İleri İpta                                                                                                    | al |

• Sertifika Alma Sihirbazı Tamamlanıyor ekranında aşağıda işeretli alanlar kontrol edildikten sonra Son butonuna tıklanır.

| Sertifika Alma                    | Sihirbazı Tamamlanıyor                                                             |
|-----------------------------------|------------------------------------------------------------------------------------|
| Sertifika, Son'u tiklatmar        | nızın ardından alınacak.                                                           |
| Aşağıdaki ayarları belirle        | ediniz:                                                                            |
| Kullanıcı tarafından Se<br>İçerik | çilen Sertifika Depolama Alanı<br>Güvenilen Kök Sertifika Yetkilileri<br>Sertifika |
|                                   |                                                                                    |
|                                   |                                                                                    |
|                                   |                                                                                    |
|                                   | 6                                                                                  |
|                                   | •                                                                                  |
|                                   | п                                                                                  |

• Ekrana gelen Güvenlik Uyarısı ekranında Evet butonuna tıklanır.

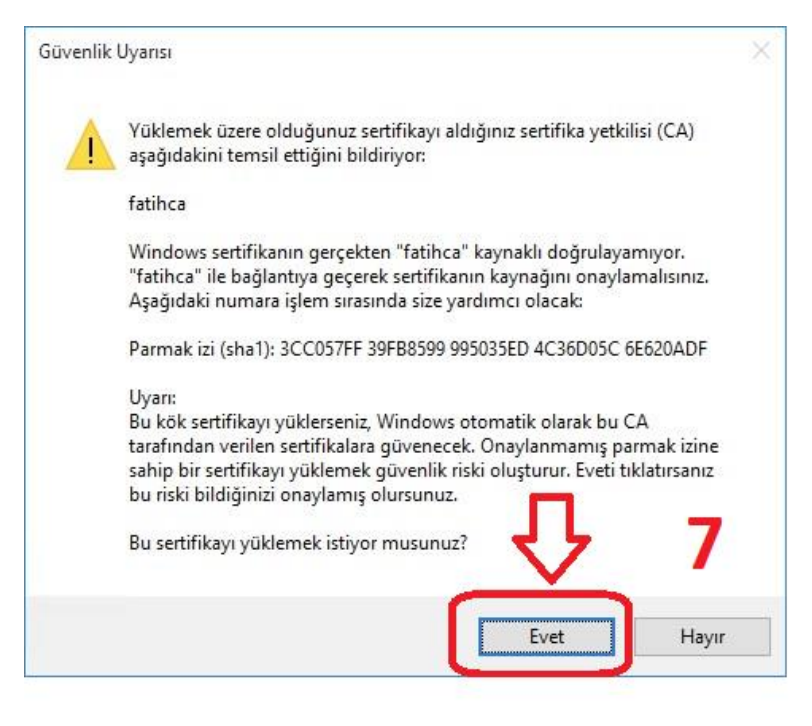

 Açılan Sertifika Alma Sihirbazı ekranında İçeri aktarma başarılı. uyarısını gördükten sonra Tamam butonuna tıklanır.

| Sertifika A | lma Sihirbazı<br>İçeri aktarma başarılı. | ) <sup>×</sup> 8 |
|-------------|------------------------------------------|------------------|
|             | Tamam                                    |                  |
|             | Û                                        |                  |

• Yukarıdaki işlemleri başarılı bir şekilde tamamladıktan sonra <u>Bilgisayarınızı yeniden</u> <u>başlatınız</u>. Windows İşletim Sistemi İçin Sertifika Yükleme işlemi tamamlanmıştır.

NOT: Diğer sayfada yer alan adımlardan sertifikanın doğru yüklenip yüklenmediğini kontrol edebilirsiniz.

## Sertifikanın Doğru Yüklenip Yüklenmediğini Kontrol Etme

Aşağıdaki şekildede görüleceği üzere Windows Çalıştır ekranına certmgr.msc yazılarak
 Tamam butonuna tıklanır.

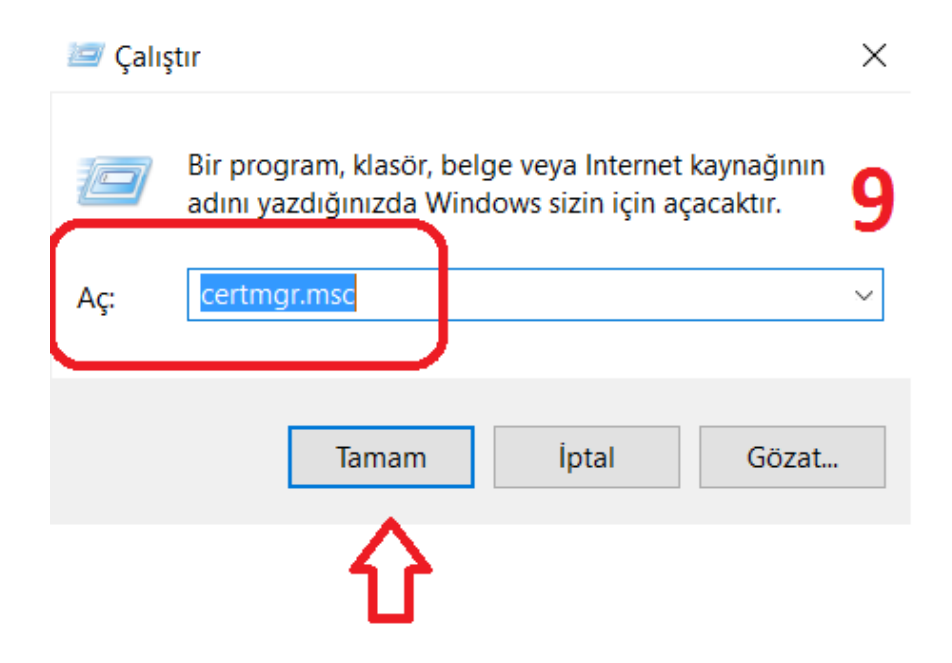

 Açılan Sertifikalar sayfasından solda yer alan <u>Güvenilen Kök Sertifika Yetkilileri</u> menüsünün altından <u>Sertifikalar</u> kısmına tıklanır. Sağda açılan sertifika listesinden <u>fatihca</u> sertifikasının olup olmadığı kontrol edilir.

🚟 certmgr - [Sertifikalar - Geçerli Kullanıcı\Güvenilen Kök Sertifika Yetkilileri\Sertifikalar]

| Dosya Eylem Görünüm Yardım                                                                                                    | E/                                                                                                    |                                                                                                    |                                                                                                    |                                                                                                    | 10                                                                                                    |
|----------------------------------------------------------------------------------------------------|----------------------------------------------------------------------------------------------------|----------------------------------------------------------------------------------------------------|----------------------------------------------------------------------------------------------------|----------------------------------------------------------------------------------------------------|----------------------------------------------------------------------------------------------------|
| 🗢 🏟 🖄 📷 🖌 🖬 💥 🛅                                                                                                    |                                                                                                    |                                                                                                    |                                                                                                    | i                                                                                                    | 10                                                                                                    |
| <ul> <li>Image: Sertifikalar - Geçerli Kullanıcı</li> <li>Kisisel</li> <li>Güvenilen Kök Sertifika Yetkil</li> <li>Sertifikalar</li> <li>Kuruluş Güveni</li> <li>Kuruluş Güveni</li> <li>Ara Sertifika Yetkilileri</li> <li>Active Directory Kullanıcı Nes</li> <li>Güvenilir Yayımcılar</li> <li>Güvenilir Yayımcılar</li> <li>Güvenilir Kişiler</li> <li>İstemci Kimlik Doğrulaması V</li> <li>Sertifika Kayıt İsteği</li> <li>Akıllı Kart Güvenilen Kökleri</li> </ul> | Verilen<br>AddTrust External CA Root<br>Battimore CyberTrust Root<br>Certum CA<br>Certum Trusted Network CA<br>Class 2 Primary CA<br>Class 3 Public Primary Certificat<br>Copyright (c) 1997 Microsoft C<br>DigiCert Assured ID Root CA<br>DigiCert Global Root CA<br>DigiCert High Assurance EV Ro<br>DST Root CA X3<br>Entrust Root Certification Auth<br>Entrust Root Certification Auth<br>Entrust.net Certification Author | Veren<br>AddTrust External CA Root<br>Baltimore CyberTrust Root<br>Certum CA<br>Certum Trusted Network CA<br>Class 2 Primary CA<br>Class 3 Public Primary Certificatio<br>Copyright (c) 1997 Microsoft Corp.<br>DigiCert Assured ID Root CA<br>DigiCert Global Root CA<br>DigiCert High Assurance EV Root<br>DST Root CA X3<br>Entrust Root Certification Authority<br>Entrust Root Certification Authority | Süre Sonu<br>30.5.2020<br>13.5.2025<br>11.6.2027<br>31.12.2029<br>7.7.2019<br>2.8.2028<br>31.12.1999<br>10.11.2031<br>10.11.2031<br>10.11.2031<br>30.9.2021<br>27.11.2026<br>7.12.2030<br>24.7.2029 | Hedeflenen amaçlar<br>Sunucu Kimlik Doğ<br>Sunucu Kimlik Doğ<br>Sunucu Kimlik Doğ<br>Güvenli E-posta, Su<br>Güvenli E-posta, İst<br>Zaman Damgalaması<br>Sunucu Kimlik Doğ<br>Sunucu Kimlik Doğ<br>Güvenli E-posta, Su<br>Sunucu Kimlik Doğ<br>Sunucu Kimlik Doğ<br>Sunucu Kimlik Doğ | Kolay Ad<br>The USERTrust Net<br>Baltimore CyberTru<br>Certum<br>Certum Trusted Net<br>CertPlus Class 2 Pri<br>VeriSign Class 3 Pu<br>Microsoft Timesta<br>DigiCert<br>DigiCert<br>DigiCert<br>DST Root CA X3<br>Entrust<br>Entrust.net<br>Entrust.net<br>Entrust (2048) |
|                                                                                                    | equirax secure Certificate Auth                                                                                                    | Equifax Secure Certificate Authority                                                                                                    | 22.8.2018                                                                                                    | Guvenlı E-posta, Su                                                                                                    | Geotrust                                                                                                    |
|                                                                                                    | 🙀 fatihca                                                                                                    | fatihca                                                                                                    | 9.3.2036                                                                                                    | <tūmū></tūmū>                                                                                                    | <yok></yok>                                                                                                    |
|                                                                                                    | Egitee Trast Blobal GA                                                                                                    | Curtrast Clobal GA                                                                                                    | 21.5.2022                                                                                                    | Concern Kimili Duğur                                                                                                    | Scottase Globar CA                                                                                                    |
|                                                                                                    | GeoTrust Primary Certification                                                                                                    | GeoTrust Primary Certification Au                                                                                                    | 17.7.2036                                                                                                    | Sunucu Kimlik Doğ                                                                                                    | GeoTrust                                                                                                    |
|                                                                                                    | GeoTrust Primary Certification                                                                                                    | GeoTrust Primary Certification Au                                                                                                    | 2.12.2037                                                                                                    | Sunucu Kimlik Doğ                                                                                                    | GeoTrust Primary C                                                                                                    |

NOT: Yanlışlıkla <u>Güvenilen Kök Sertifika Yetkilileri</u> haricinde <u>başka bir dizine yüklenmesi</u> <u>durumunda ilgili dizinden kaldırılması gerekmektedir.</u>